# オンライン講義用 Teams 利用マニュアル 【学生用】

第1.0版

2020年5月1日

# 目次

| 1. Teams アプリのインストール方法                       |    |
|---------------------------------------------|----|
| 1.1. Windows PCの場合                          | 3  |
| 1.2. スマートフォン・タブレットの場合 : iPhone/iPad/Android | 6  |
| 2. オンライン講義への参加方法                            |    |
| 2.1. 予定された会議(オンライン講義)への参加                   |    |
| 3. 講義資料の閲覧                                  |    |
| 3.1. [投稿]にアップされた講義資料の閲覧                     | 12 |
| 3.2. [ファイル]に保存された講義資料の閲覧                    |    |
| 4. その他機能                                    |    |
| 4.1. 講義アンケートへの回答                            |    |

# 1. Teams アプリのインストール方法

オンライン講義を受講するにあたり、Microsoft Teams(チームズ)というアプリを以下の手順でインストールしてください。 ※画面は利用デバイスの種類によって若干異なりますが、ほぼ同様の操作です。 ※クラウドサービスのため、不定期にアップデートがされ、操作画面が変わる場合があります。

### 1.1. Windows PC の場合

1. ブラウザを起動し、Google 等で[teams]を検索します。

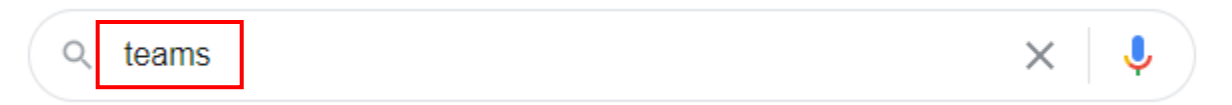

検索結果の一番上に、Microsoft Teams が表示されますので、その中の[Teams のダウンロード]をクリックします。

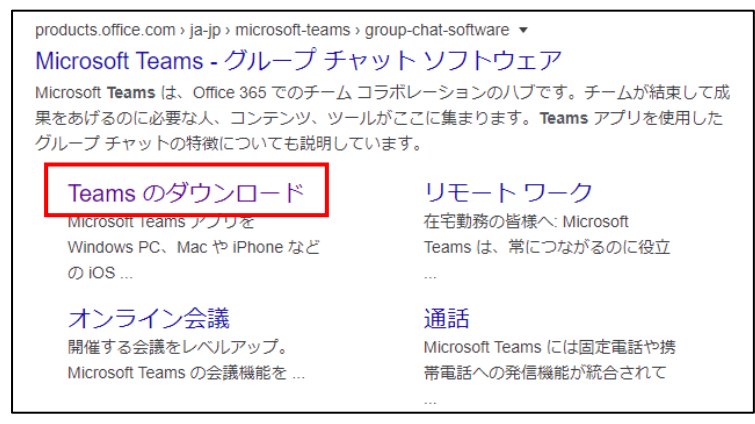

2. 画面を下にスクロールし、[デスクトップ版の Teams をダウンロード]をクリックします。 (データ容量は 93MB ほどありま すので、Wifi などの通信環境でダウンロードしてください)

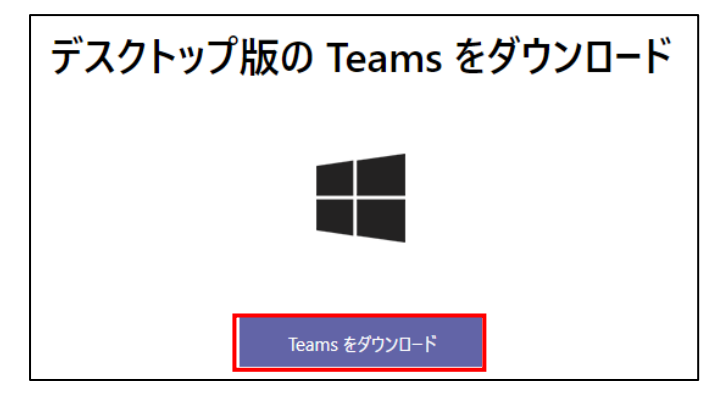

3. ダウンロードされたファイルをダブルクリックで開きます

※ファイルの場所がわからなくなった場合は、ダウンロードなどのフォルダに無いか確認してください。

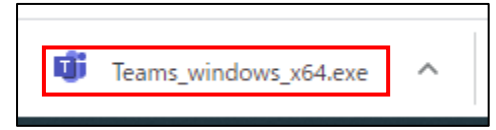

4. 自動的にインストールが始まります(この画面では何も操作しません)。

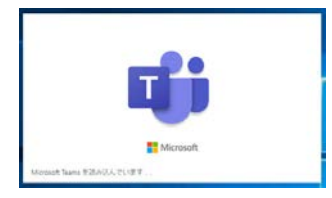

 学校で利用している自身のメールアドレス・パスワードでサインインします。
 大学メールアドレス:学籍番号@stu.aasa.ac.jp ※学籍番号下 3 ケタは英小文字 パスワード:学内 LAN パスワード

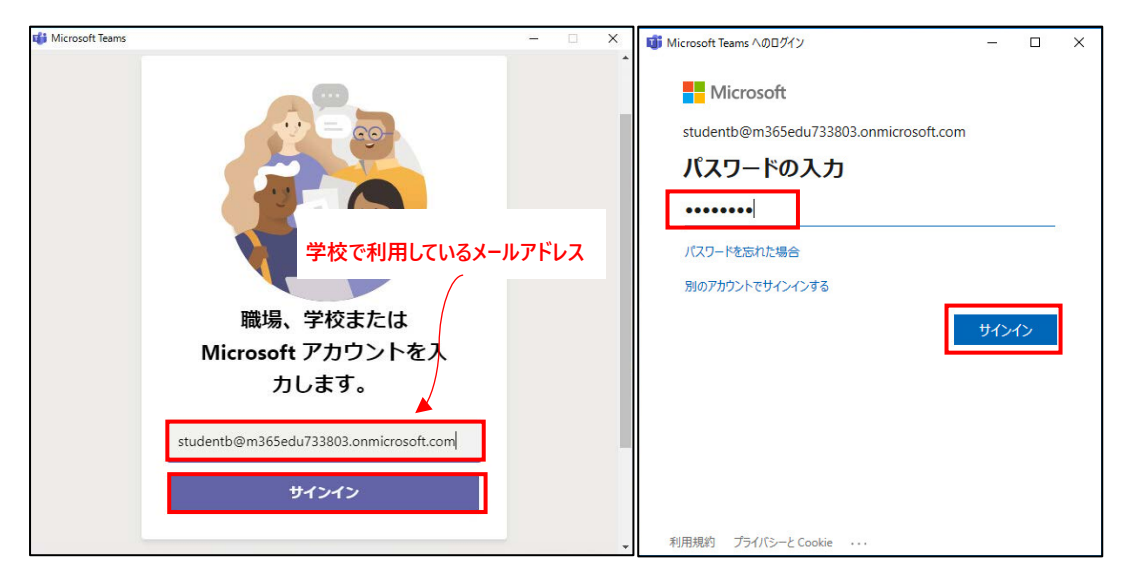

6. PC の環境によっては、以下の画面が表示されます。その際は、必ず[このアプリのみ]をクリックしてください。

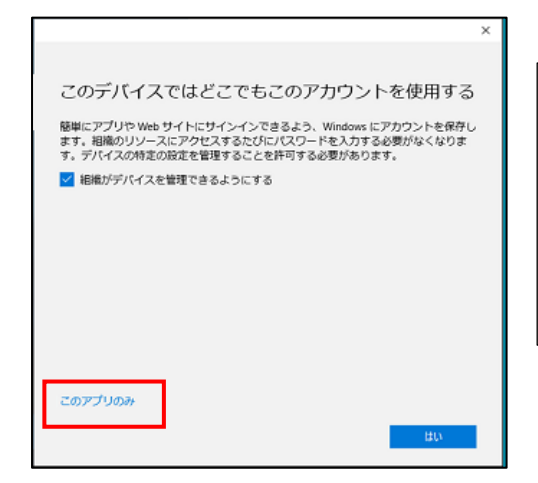

※誤って[はい]をクリックした場合は、以下の手順で設定を解除してください。1. Windows 画面左下の [Windows ボタン] - [設定] - [アカウント] - [職場 または学校にアクセスする] をクリックします。

2. [該当のアカウント] - [切断] をクリックします。

7. [やってみましょう]をクリックします。

※ユーザーアカウント制御の画面が表示された場合は、[はい]をクリックします。 (PC 設定次第では表示されません)

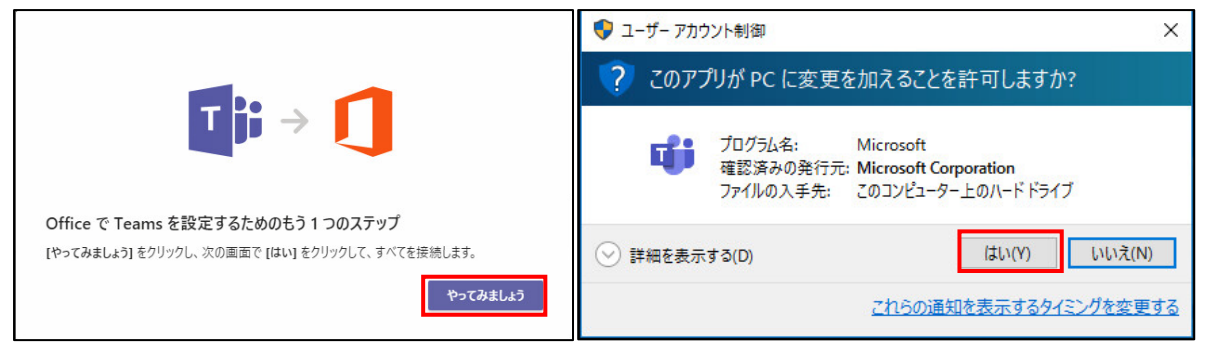

8. [チャット]を選択すると、1対1チャット・グループチャットが利用できます。

[チーム]を選択すると、各クラスに入ることができます。(参加権限があるクラスのみ表示されます)

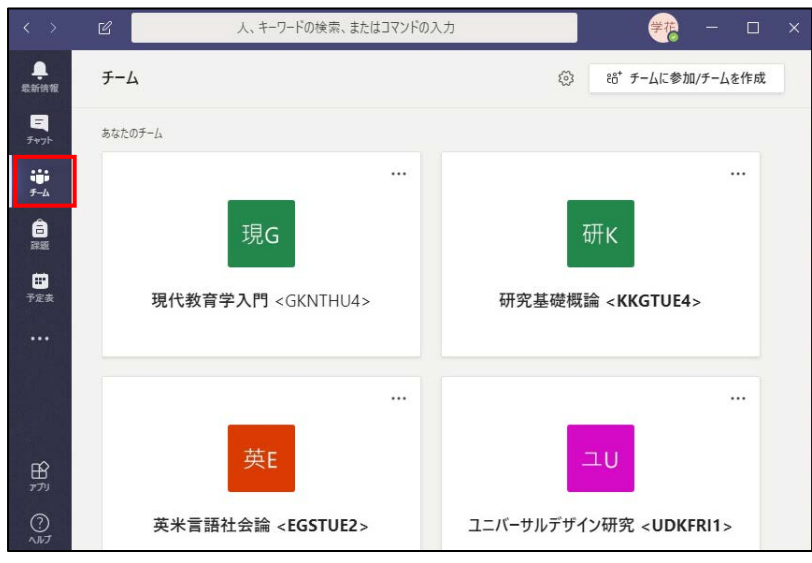

# 1.2. スマートフォン・タブレットの場合: iPhone/iPad/Android

1. iPhone: App ストア、Android: Play ストアから[Teams]を検索してアプリをインストールし、開きます。

| 0K/s 🗟 🗈 100% 🗩 17:23                                 | 517B/s 🛜 🗄 100% 💌 17:24                       |
|-------------------------------------------------------|-----------------------------------------------|
| ← teams Q                                             | $\leftarrow$ teams Q                          |
| Microsoft Tea<br>Microsoft Corporat                   | Microsoft Teams ♥<br>インストール済                  |
| 4.4★ 1000万以上 3・<br>42万件のレビ ダウンロード数 3歳以上の<br>ュー        |                                               |
| P-LOBREZZY<br>YEART LABEL                             |                                               |
| Microsoft Teams は、Office 365 であなたのチームワーク<br>のハブとなります。 | Ocisco Webex<br>Cisco Systems, Inc. インストール    |
| Cisco Webex<br>Cisco Systems, Inc. インストール             | 3.5★ 50万以上 3+<br>3150件のレビ ダウンロード数 3歳以上⊙<br>ュー |
| 3.5★ 50万以上 3+<br>3150件のレビ ダウンロード数 3歳以上の               | Acc                                           |
| $\triangleleft$ 0 $\square$                           |                                               |

2. 学校で利用している自身のメールアドレス・パスワードでサインインします。

| 2.1K/s 🐔 🗈 100% 💶 17:24                                                                  | 0K/s 🛜 🗈 💷 17:36                                                                 | 0K/s 🛜 🖻 💷 17:37                                                                                                    |
|------------------------------------------------------------------------------------------|----------------------------------------------------------------------------------|----------------------------------------------------------------------------------------------------|
| 2.1K/s る D100% D17:24<br>Microsoft Teams<br>Microsoft Teams へよう                          | OK/s 幸 D ■ 17:36                                                                 | 0K/s № D ■ 17:37<br>Microsoft Teams にログイン<br>Microsoft<br>studentb@m365edu733803.onmicrosoft.c…<br>パスワードの入力<br><br>パスワードを忘れた場合 |
| Microsoft leams へよう<br>こそ! ここはチームの共<br>同作業をさらに快適にす<br>る場所です。<br>サインイン<br>無料で登録<br>詳細はこちら | です。<br>studentb@m365edu733803.or<br>サインイン<br>サインインに関するヘルプを表示<br>学校で利用しているメールアドレス | ハスリートを忘れた場合<br>別のアカウントでサインインする<br>サインイン                                                                                        |
|                                                                                          | $\triangleleft$ O $\square$                                                      |                                                                                                    |

3. サインイン後、[次へ]を数回押すと、セットアップ完了です。

[チャット]を選択すると、1 対 1 チャット・グループチャットが利用できます。 [チーム]を選択すると、各クラスに入ることができます。(参加権限があるクラスのみ表示されます)

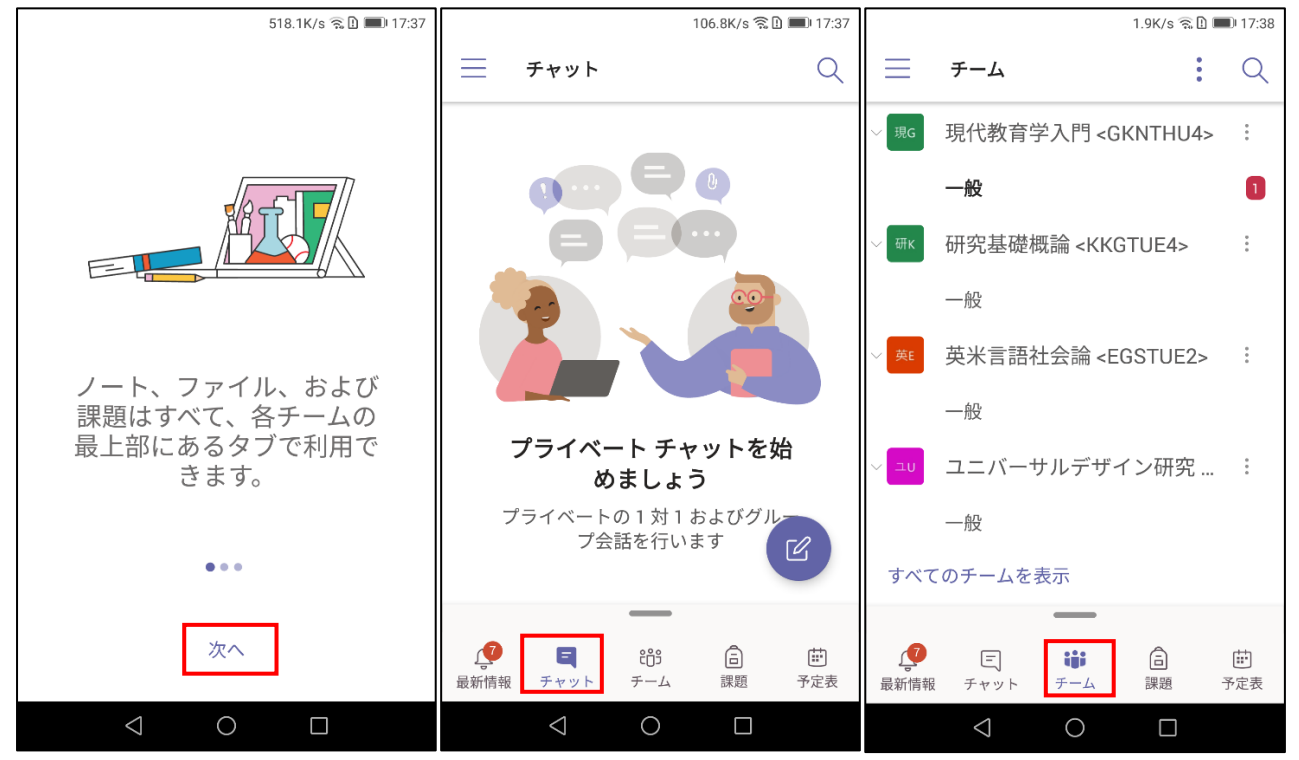

# 2. オンライン講義への参加方法

### 2.1. 予定された会議(オンライン講義)への参加

Teams の会議機能を使ってオンライン講義を行うため、会議=オンライン講義に意味を置き換えてください。

教員が予定した会議は、各自の予定表に自動的に登録されます。
 以下の方法①と②のどちらからでも会議に参加できます。

方法①[予定表]から対象の会議を選択し、[参加]します。

・WindowsPC の場合

| < >             |                      |                             | e -                                | 人。キーワード                                                                                                    | の検索、またはコマンドのス               | ∖⊅                          |         | 🧠 – 🗆 ×                      |
|-----------------|----------------------|-----------------------------|------------------------------------|----------------------------------------------------------------------------------------------------|-----------------------------|-----------------------------|---------|------------------------------|
|                 | Œ                    | 予定表                         |                                    |                                                                                                    |                             |                             | ◎ 今すぐ会議 | +新しい会議 ~                     |
| <b>E</b>        |                      | 今日 < > 2020 4 月             | <b>1</b> ~                         |                                                                                                    |                             |                             |         | ⇒ 稼働日 ∨                      |
| ₩<br>7-4        |                      | <b>13</b><br><sub>月曜日</sub> | <b>14</b><br>火曜日                   |                                                                                                    | <b>15</b><br><sub>水曜日</sub> | <b>16</b><br><sup>木曜日</sup> |         | <b>17</b><br><sup></sup> 金曜日 |
| â<br>200        |                      |                             |                                    |                                                                                                    |                             |                             |         |                              |
| <b>部</b><br>予定表 | - (A.81 <del>7</del> |                             |                                    |                                                                                                    |                             |                             |         |                              |
|                 | 午(8:9时               |                             | オンライン講義1<br>教授 一郎<br>オンライン講義 2     | 60                                                                                                    |                             |                             |         |                              |
|                 | 午後10時                |                             | 救授 一郎<br>オンライン講義 3<br><del> </del> | 8<br>De la constanción de la constanción de la constancicación de la constanción de la constanción de la |                             |                             |         |                              |
| ₩<br>1779       | 午後11時                |                             |                                    |                                                                                                    |                             |                             |         |                              |
| ()<br>^17       |                      |                             |                                    |                                                                                                    |                             |                             |         |                              |

#### ・スマートフォンの場合

| al 🖲 🔳 🖸 |   |              |                  | 22:03          |
|----------|---|--------------|------------------|----------------|
| (iii)    |   | 予定表          | i.               | ≡ 9            |
|          |   |              | в                | 4月14日 今        |
| @#Q      |   |              | イン講義1<br>21:30   | オンラ<br>21:00 - |
| (#10     |   |              | イン講義 2<br>22:00  | オンラ<br>21:30 - |
| ¢10      |   |              | イン開設3<br>- 22:30 | オンラ<br>22:00 - |
|          |   |              | в                | 4月15日 明        |
|          |   |              | led: 講義1<br>6:15 | Cance 5:45 - 0 |
|          |   |              | #10              | 4月16日 木        |
|          |   |              | りません             | 会議はあ           |
|          |   |              | WE I             | 4月17日 金        |
|          |   |              | りません             | 会議はあ           |
|          |   |              | 曜日               | 4月18日 土        |
|          |   |              | りません             | 会議はあ           |
|          |   |              | 1810             | 4Л19日 日        |
|          |   |              | りません             | 会議はあ           |
|          | ٢ | 2 <u>0</u> 3 | E                | Û              |

方法②[チ−ム]から、[対象の講義]-[一般]に入り、[投稿]に登録された会議予定から[参加]します。 ・WindowsPC の場合

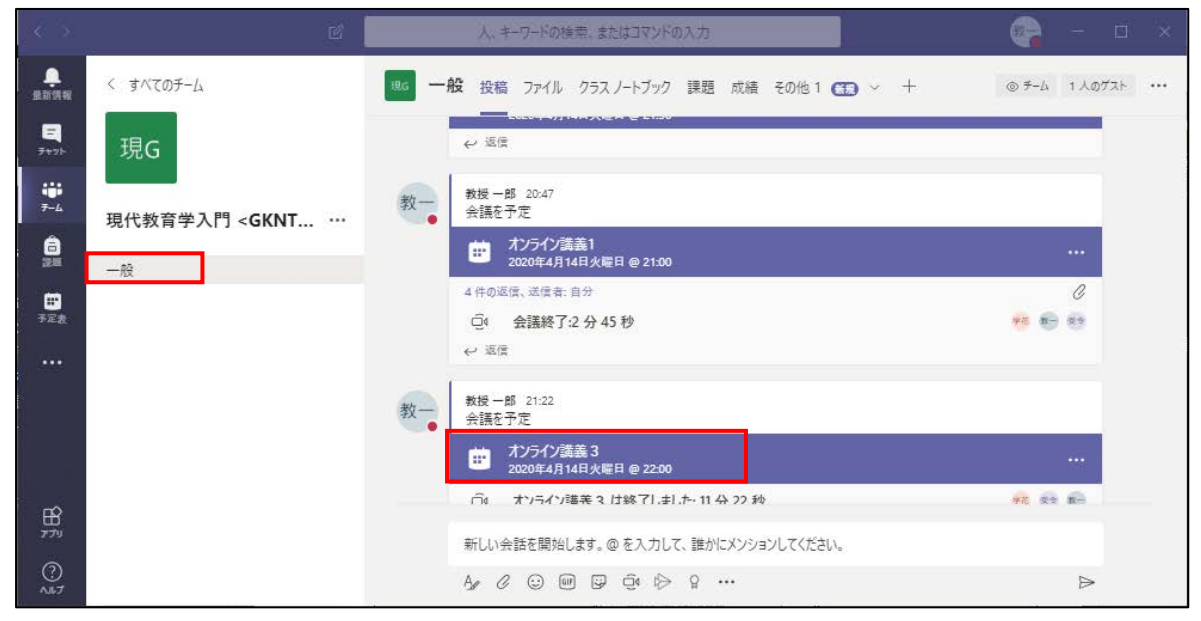

| < >       |                  | C 📃                        | 人、キーワードの検索、また               | はコマンドの入力 | <b>*</b> 75   | - 🗆 × |
|-----------|------------------|----------------------------|-----------------------------|----------|---------------|-------|
| Refer     | 👜 オンライン講義        | 3 チャット 詳細                  |                             |          | 49 pu         | 閉じる   |
| =<br>7v7h | + 予定表に追加         |                            |                             |          | 出欠確認          |       |
| ₩<br>₹-4  |                  | <b>1</b> 22:00 - 22:30     |                             |          | 教一教授一郎<br>開催者 |       |
| <b>6</b>  | 🗐 📓 現代教育         | 学入門 <gknthu4> :</gknthu4>  | - AQ                        |          |               |       |
|           | 0                |                            |                             |          |               |       |
| 予定表       | ï                |                            |                             |          |               |       |
|           |                  |                            |                             |          |               |       |
|           | Join Micro       | soft Teams Meetir          | 19                          |          |               |       |
| œ         | +81 3-4572-2     | 261 Japan, 東京 (Tokyo) (T   | oll)                        |          |               |       |
| アプリ       | Conference ID: 5 | 91 359 81#                 |                             |          |               |       |
| 0<br>^#J  | Local numbers    | Reset PIN   Learn more abo | out Teams   Meeting options |          |               |       |

| 20:53                                                                                                    | al ≑ ∎                                                                                                    | 22:08                                       | al † ∎ | 22:08                                                                                         | <b>?∎</b> ⊃ |
|----------------------------------------------------------------------------------------------------|----------------------------------------------------------------------------------------------------|---------------------------------------------|--------|-----------------------------------------------------------------------------------------------|-------------|
| ≣ Q <i>∓−</i> ⊿                                                                                             | 88⁺ 🐼                                                                                                    | < 一般<br>現代教育学入門 <gknthu4> (1 人のゲス</gknthu4> |        | オンライン講義3<br>現代教育学入門 <gknthu4> (1人のゲスト) &gt; 一般</gknthu4>                                      |             |
| ~ 現G 現代教育学入門 <gkn< td=""><th>THU4&gt;</th><td>投稿 ファイル</td><td>その他</td><td>チャット 詳細</td><td></td></gkn<>      | THU4>                                                                                                    | 投稿 ファイル                                     | その他    | チャット 詳細                                                                                       |             |
| -#2                                                                                                    | >                                                                                                    | ホンライン講義2                                    |        | オンライン講義3                                                                                      |             |
| <ul> <li>外G 外国語コミュニケーシ</li> </ul>                                                                           | ∃ン <ggcwe ***<="" th=""><td>2020年4月14日 火曜日 @ 21:30</td><td></td><td>2020年4月14日 火曜日<br/>22:00 - 22:30</td><td></td></ggcwe> | 2020年4月14日 火曜日 @ 21:30                      |        | 2020年4月14日 火曜日<br>22:00 - 22:30                                                               |             |
| 一般                                                                                                    | >                                                                                                    | 教一                                          |        | & +81 3-4572-2261 (有料) 日本                                                                     |             |
| → 較K 教育基礎学入門 <kkn< td=""><th>WED2&gt;</th><td>予定の作成者: 教授 一郎</td><td></td><td>参加 予定表に追加</td><td></td></kkn<> | WED2>                                                                                                    | 予定の作成者: 教授 一郎                               |        | 参加 予定表に追加                                                                                     |             |
| -AQ                                                                                                    | >                                                                                                    | ←返信                                         |        | Join Microsoft Teams Meeting +81 3-4572-226<br>Japan, 東京 (Tokyo) (Toll) Conference ID: 591 35 | 9 81#       |
| ~ ユリ ユニバーサルデザイン                                                                                             | 研究 <udkfri1> ···</udkfri1>                                                                                                 | (E) オンライン講義1<br>2020年4月14日 火曜日 @ 21:00      |        | Local numbers   Reset PIN   Learn more aboしさ                                                  | らに表示        |
| 一般                                                                                                    | >                                                                                                    | 教—                                          |        | チャネルで共有                                                                                       |             |
| すべてのチームを表示                                                                                                  | >                                                                                                    | 予定の作成者: 教授 一郎                               |        | 現G現代教育学入門 <gknthu4></gknthu4>                                                                 |             |
|                                                                                                    |                                                                                                    | 教授さんから4件の返信                                 |        | 参加者                                                                                           |             |
|                                                                                                    |                                                                                                    | 会議が終了しました 2分 45 秒<br>学7教-受令                 |        | 教一 教授 一郎 開催者                                                                                  |             |
|                                                                                                    |                                                                                                    | ₩ 返信                                        |        |                                                                                               |             |
|                                                                                                    |                                                                                                    | 歯 オンライン講義3                                  |        |                                                                                               |             |
|                                                                                                    |                                                                                                    | 2020年4月14日 火曜日 @ 22:00<br>教一                |        |                                                                                               |             |
|                                                                                                    |                                                                                                    | 予定の作成者: 教授 一郎                               |        |                                                                                               |             |
|                                                                                                    | □<br>課題<br>予定表                                                                                                    | ② 新しい投稿                                     |        |                                                                                               |             |
|                                                                                                    |                                                                                                    |                                             |        |                                                                                               |             |

・スマートフォンの場合 ※3 つ目の画面では、[詳細]タブを選んでください

会議に参加する際は、Teams アプリからマイクやカメラへのアクセス許可が必要です。
 iPhone/iPad:[設定]からマイク・カメラを[許可]してください ※カメラは必須ではありません
 WindowsPC/Android:アクセスを求める・許可する画面が表示されますので、OK または許可を選んでください

・iPad の画面例(iPhone でも同様)

| 14:59 4月13日(月)                                                                     |                                                                                 | ক লেন ৪৪% 🔳 ) |                  | 4 mi 82/ m)                                                                                                    |
|------------------------------------------------------------------------------------|---------------------------------------------------------------------------------|---------------|------------------|----------------------------------------------------------------------------------------------------|
| ≣ Q ≠−4 85° ⊗                                                                      | 一般<br>Prt歌声中入口 <g<nth14×< th=""><th>Â</th><th>設定</th><th>Teams</th></g<nth14×<> | Â             | 設定               | Teams                                                                                                    |
| ~ 现在 現代教育学入門 <gknt< td=""><td>投稿 ファイル</td><td>その中</td><td>×=</td><td></td></gknt<> | 投稿 ファイル                                                                         | その中           | ×=               |                                                                                                    |
| -#x 🔿 >                                                                            | ■ 20200413課義約はファイル.doox<br>現代報告テル1: <0KNTHUA> > →9                              |               | リマインダー     ガイスメモ | TEAMS-72924615                                                                                                    |
| ◇ ೫℃ 外国語コミュニケーショ                                                                   | < <sup>2</sup> ZE                                                               |               | ×ッセージ            | 10 240                                                                                                    |
| -#2 >                                                                              | Inc. of the                                                                     |               | FaceTime         | 🛃 Siriと検索 >                                                                                                    |
| ✓ 数合基键学入門 <kkn₩< p=""></kkn₩<>                                                     | 高、就代政府学入台                                                                       |               |                  | Big Rym, サランド、バッジ     App 2, バッジ     App 2, メッジ     App 2, メッジ     App 3, メッジ     App 3, メッシ     App 3, メッジ     App 3, メッシ     App 3, メッシ     App 3, メッシ     App 3, メッシ     App 3, メッシ     App 3, メッシ     App 3, メッシ     App 3,      App 3, |
| -22 >                                                                              | Teams にアクセス許可が必要<br>です                                                          | ttar          | <b>1</b> 10      | [1] Appのバックグラウンド更新     [1] (1) (1) (1) (1) (1) (1) (1) (1) (1) (1)                                                                                                    |
| ◇ ユロ ユニバーサルデザイン研                                                                   | 通過性金属性や加速されば、認知性物語し<br>て、Teams によるマイクの検索を引用して                                   |               | 🖉 Safari         |                                                                                                    |
| -:                                                                                 | CREW.                                                                           | ***           | ☆ ホーム            | TEAMS说定                                                                                                    |
| すべてのチームを表示 >                                                                       | キャンセル 設定                                                                        |               | 🧐 ショートカット        |                                                                                                    |
|                                                                                    | 子家の年の書: 数点 一知                                                                   |               | _                | 0-20 %                                                                                                    |
|                                                                                    | 時代教育学习目前会                                                                       |               | <b>*</b> ===     | アプリのデータをクリア                                                                                                    |
|                                                                                    |                                                                                 |               |                  | これによって、Teams アプリのローカル データがクリアされ、次回 Teams を紹子してから内辺的する                                                                                                    |
|                                                                                    | er ante ⇒                                                                       |               |                  | C32U-X-25 HH JH 6 62 9 5                                                                                                    |
|                                                                                    | 図 新い地質                                                                          |               | 🛄 ブック            |                                                                                                    |
|                                                                                    |                                                                                 |               | 🥵 Game Center    |                                                                                                    |
| 業新情報 □ ブラット                                                                        | 🏭 7-5. 🛤 🖻 78% 🗞 71M                                                            | 1 79400       |                  |                                                                                                    |

#### ・WindowsPC/Andoidの画面例

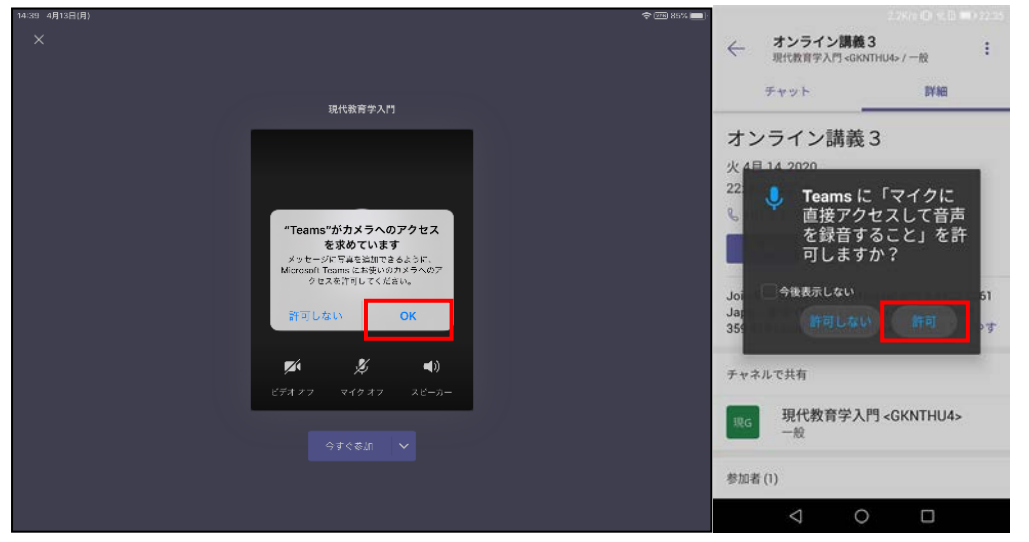

3. 会議参加前には、必ず[ビデオ]と[マイク]の設定を[オフ]にし、その後[今すぐ参加]を選んでください。

特に、マイクがオンになっていると回りの音を拾ってしまい、全員に余計な音が伝わってしまいます。 教員への質問やディスカッションなど、必要な時以外は、ビデオとマイクはオフにしてください。

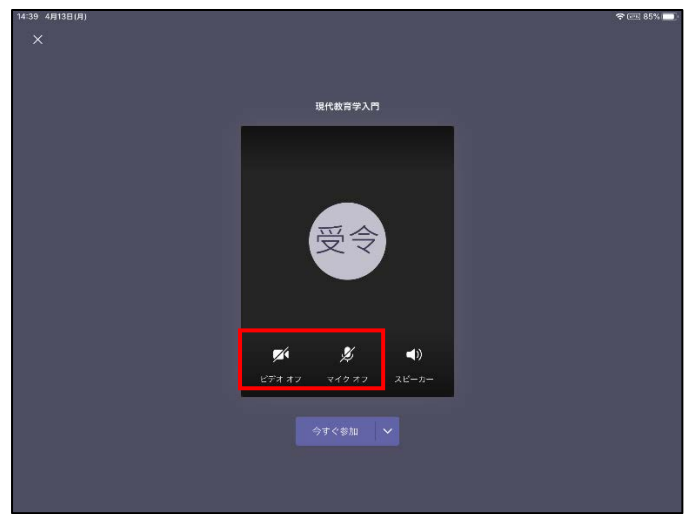

# 3. 講義資料の閲覧

## 3.1. [投稿]にアップされた講義資料の閲覧

[投稿]タブに通知された資料のファイル右の三点リーダー[・・・]から、[Teams で編集]、[デスクトップアプリで開く]、
 [ブラウザーで開く]のいずれかを選択すると、それぞれの画面でファイルの内容が表示されます。(編集不可)
 ※[デスクトップアプリで開く]は、アプリがインストールされている必要があります。

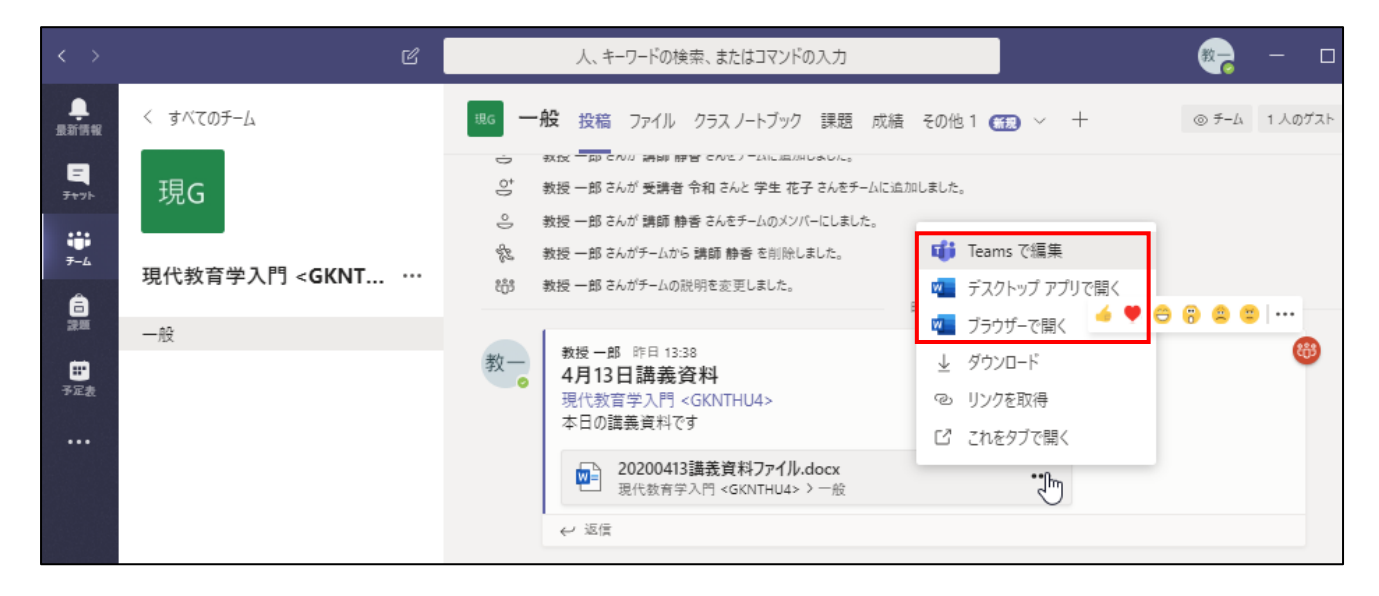

# 3.2. [ファイル]に保存された講義資料の閲覧

1. [ファイル]タブの中に、資料が保存されています。

| < >                          | Ľ              | 人、キーワードの検索、またはコマンドの入力                          |            | Ø <mark>?</mark> − □ × |
|------------------------------|----------------|------------------------------------------------|------------|------------------------|
| ●<br>最新情報                    | < すべてのチーム      | 355 一般 投稿 ファイル 75スノートブック 課題                    | 成績 会議のメモ ز | + e <sup>7</sup>       |
| <b>E</b><br><del>7</del> t7b | 現G             | + 新規 ~ → アップロード <table-cell> 同期 💿</table-cell> | リンクをコピー …  | ≕ すべてのドキュメント 〜         |
| ;;;<br>7-4                   |                | General                                        |            |                        |
| â                            | 現代教育学入门 < GKN1 | 〇 名前 ~                                         | 更新日時 ↓ ~   | 更新者 >>                 |
| 深圳                           | 一般             | 📴 クラスの資料                                       |            | 教授 一郎                  |
| ■<br>予定表                     |                |                                                |            |                        |

 対象のファイルを選択すると、Teams 上で内容が表示されます。ファイル右の三点リーダー[・・・]から[開く]を選ぶと他の 方法で内容が表示されます。表記は違いますが、[Work/Excel/PowerPoint Online で開く]は、3.1.の[ブラウザーで 開く]と同様の動作です。[Word/Excel/PowerPoint で開く]は、3.1.の[デスクトップアプリで開く]と同様の動作です。

|                        |                                                                                          | 人、キーワードの検索、                 | またはコマンドの入力                                |                             | 🐲 – 🗆 ×        |
|------------------------|------------------------------------------------------------------------------------------|-----------------------------|-------------------------------------------|-----------------------------|----------------|
| ↓<br>最新情報              | < すべてのチーム                                                                                | <sup>現G</sup> 一般 投稿 ファイル クラ | ラスノートブック 課題 成績 会調                         | 10XE 🗰 +                    | د <sup>م</sup> |
| -<br><del>7</del> 771- | 現G                                                                                       | ■ 開く >  ゆ リンクをコヒ            | ニー 凹 これをタブで開く                             | ··× 1 アイテムを選択済み             | ≕ すべてのドキュメント ∨ |
| ₩<br><del>7</del> -4   |                                                                                          | General > <b>クラスの資料</b>     |                                           |                             | *              |
| â                      | 現代教育学入門 <gknt th="" ···<=""><th>□ 名前 ~</th><th>更新日期</th><th>▼~ 更新者~</th><th></th></gknt> | □ 名前 ~                      | 更新日期                                      | ▼~ 更新者~                     |                |
| 課題                     | 一般                                                                                       | 20200413講義資料フォ              | トルダー 日曜日                                  | 7:35 PM 教授一郎                |                |
| ■<br>予定表               |                                                                                          | 🥝 💼 20200413講義資料ファ          |                                           | 7:47 PM 教授一郎                |                |
| し道語                    |                                                                                          |                             | 開く しし うう うう うう うう うう うう うう うう うう うう うう うう | Word Online で開く<br>Word で開く |                |
| -<br>77⊀№              |                                                                                          |                             | これをタブで開く<br>ダウンロード                        | Teams で編集                   |                |

# 4. その他機能

### 4.1. 講義アンケートへの回答

1. クラスの課題(アンケートなど)が作成されると[チーム]の[投稿]に Assignments から投稿され、通知されますの で、[View assignment]を押してください。

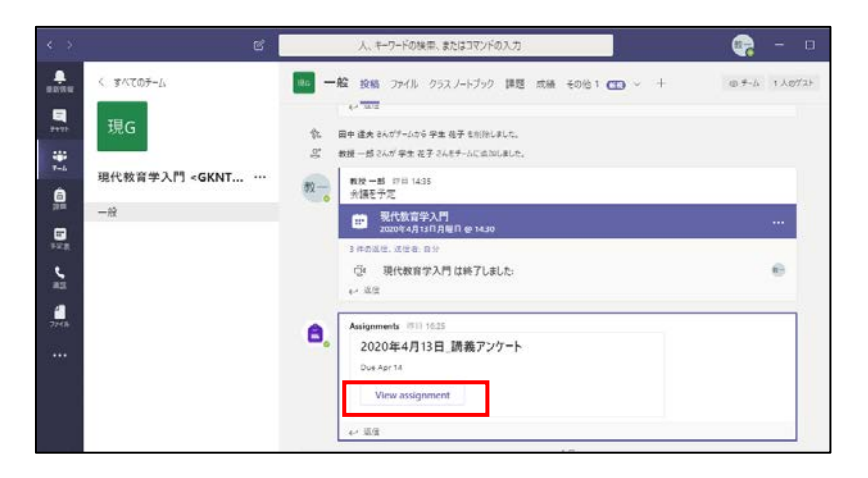

2. 課題が表示されるため、[自分の作業]のリンクを押してください。

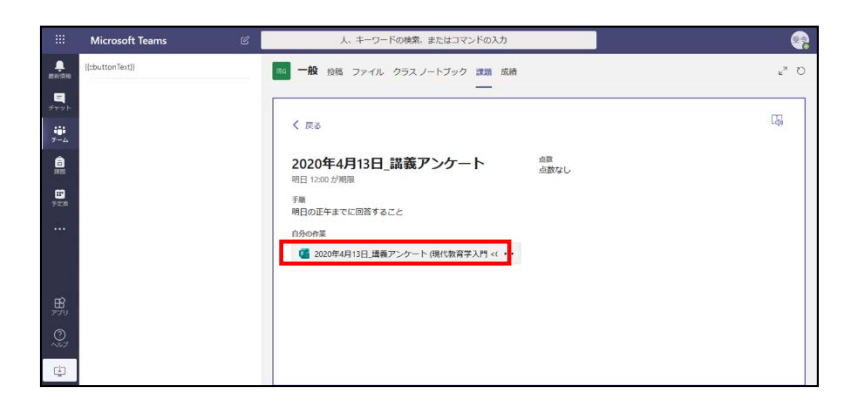

3. 課題(アンケート)ページが表示されるので、回答してください。

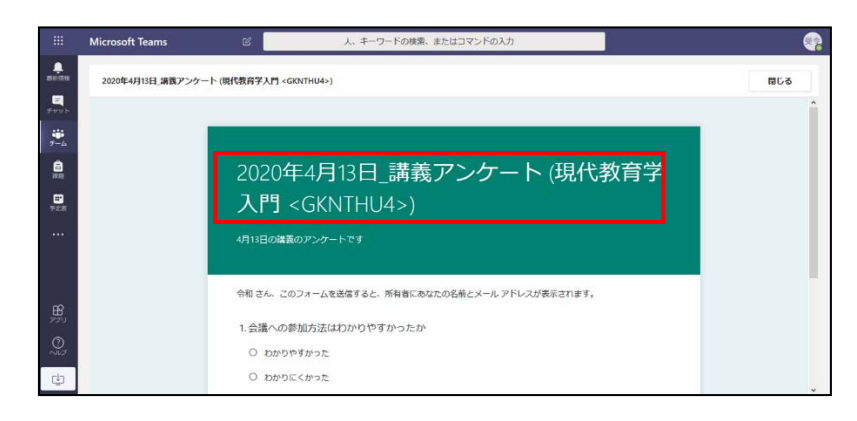

4. 回答完了後、[送信]を押します。

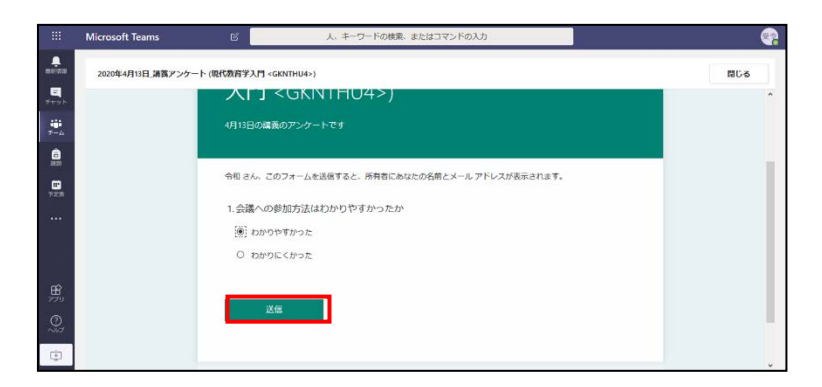

5. [回答が送信されました]のメッセージが表示されると、課題が完了となります。

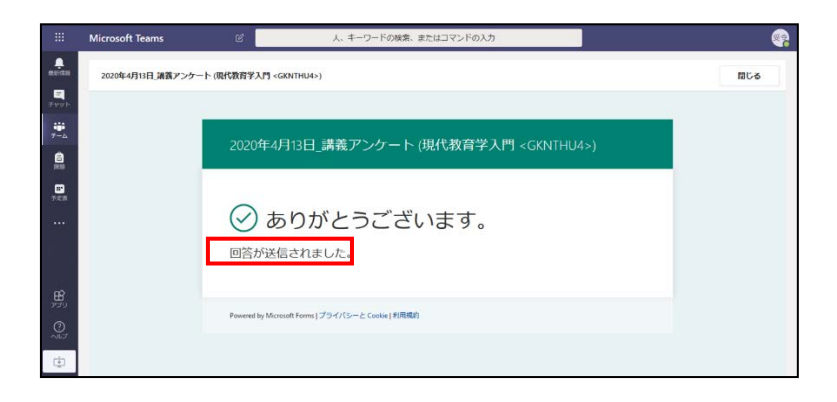